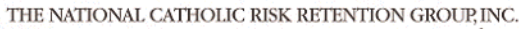

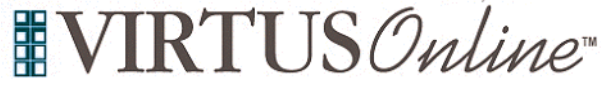

## Registration Instructions Diocese of Metuchen

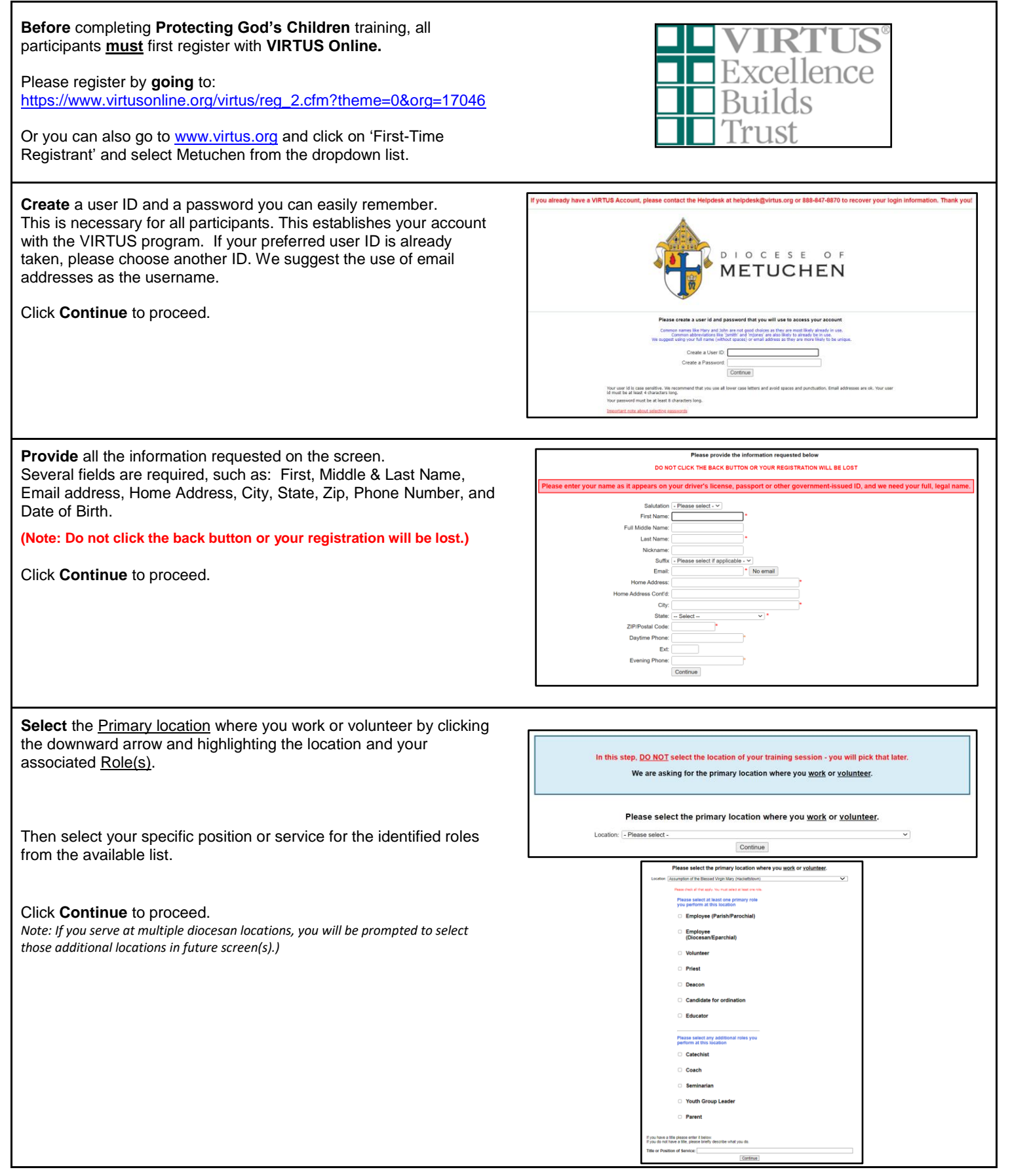

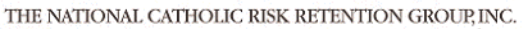

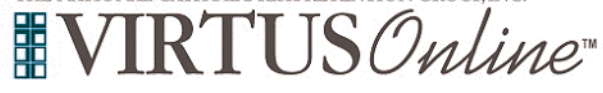

## Registration Instructions Diocese of Metuchen

| Your selected location(s) and role(s) are displayed on the screen.                              | You have chosen following locations and roles:                                                                                                    |
|-------------------------------------------------------------------------------------------------|----------------------------------------------------------------------------------------------------|
| Select <u>YES</u> , if you need to add secondary/additional locations and roles.                | Assumption of the Blessed Virgin Mary (Hackettstown)                                                                                                    |
| Otherwise, if your list of locations is complete, select <b>NO</b> .                            | • volunteer •                                                                                                    |
|                                                                                                 | Are you associated with any other locations?                                                                                                    |
|                                                                                                 | Yes No                                                                                                    |
| All registrants must please read the Code of Pastoral Conduct.                                  | Diocese of Metuchen, NJ                                                                                                    |
| To proceed please check the box and provide your electronic                                     | Code of Pastoral Conduct                                                                                                    |
| signature and today's date.                                                                     | ± ā :<br>                                                                                                    |
| Click <b>Continue</b> to proceed.                                                               |                                                                                                    |
|                                                                                                 | THE ROMAN CATHOLIC DIOCESE OF METUCHEN                                                                                                    |
|                                                                                                 |                                                                                                    |
|                                                                                                 | CODE OF PASTORAL CONDUCT                                                                                                    |
|                                                                                                 | I. Preamble                                                                                                    |
|                                                                                                 | Priets, deacons, pastoral ministers, administrators, staff and volunteers in our<br>particles, institutions and religious communities must upload Christian values<br>and conduct. The <i>Diocese of Metachen Code of Pastoral Canduct</i> provides a<br>set of standards in certain pastoral situations. |
|                                                                                                 | Problems viewing PDF? Download     I have received and reviewed The Roman Catholic                                                                                                    |
|                                                                                                 | By means of my signature, I express my<br>understanding and express my file min. Jako<br>understand that this form will be maintained in my<br>secure personnel file.                                                                                                    |
|                                                                                                 | Please provide an electronic acknowledgement to confirm you have received the document above.                                                                                                    |
|                                                                                                 | Today's Date' (continue) (nm/dd5yyy)                                                                                                    |
|                                                                                                 |                                                                                                    |
| Please download, complete, and submit to your Background<br>Coordinator.                        | Diocese of Metuchen, NJ                                                                                                    |
| To proceed, please check the box and provide your <b>electronic</b> signature and today's date. |                                                                                                    |
| Click <b>Continue</b> to proceed.                                                               |                                                                                                    |
|                                                                                                 | Diocese of Metuchen, New Jersey<br>Volunteer Application                                                                                                    |
|                                                                                                 | Discese/Parits/School/Pacility:                                                                                                    |
|                                                                                                 | Towa City: Date of Birth:                                                                                                    |
|                                                                                                 | Street address:         City:         State:         Zip:           How long it correct address:                                                                                                    |
|                                                                                                 | E-mail:<br>None of Volunteer Service Position:<br>What Farla do you belong to? Name For how long?<br>Current emborse                                                                                                    |
|                                                                                                 | Cack here if you have had a criminal records check with one of the Diocres of Mitschen                                                                                                    |
|                                                                                                 | Intereby represent that I have read, and     understand this document.                                                                                                    |
|                                                                                                 | Please provide an electronic acknowledgement to confirm you have received the document above.                                                                                                    |
|                                                                                                 | Full Name (first, middle, and                                                                                                    |
|                                                                                                 | Continue                                                                                                    |

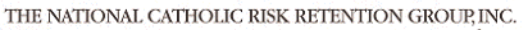

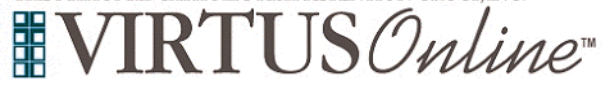

## Registration Instructions Diocese of Metuchen

| <b>Please</b> select whether you have or have note attended a Protecting God's Children Session.                                                                                                    | Have you already attended a VIRTUS Protecting God's Children Session?                                                                                                    |
|----------------------------------------------------------------------------------------------------|----------------------------------------------------------------------------------------------------|
| Next you will be presented with a list of upcoming VIRTUS<br>Protecting God's Children <u>instructor-led</u> sessions scheduled for the<br>Diocese of Metuchen.<br>When you find the instructor-led session training you wish to attend<br>or the accessible online training, click the circle and then click<br>Complete Registration.<br>Choose the session you attended by clicking the downward arrow<br>and highlighting the session then click Complete Registration. | Please select the session you wish to attend         Protecting God's Children for Adults         Where:       Immaculate Conception Parish (Spotswood )<br>18 South Street         When:       Saturday, February 4, 2023<br>9:00 AM         Estimated length of session:       3 hrs         Spaces remaining:       39 of 45         Language:       This session will be conducted in English         Wheelchair accessible:       Yes         Protecting God's Children for Adults       Where:         Where:       Immaculate Conception Parish (Spotswood )<br>18 South Street         Where:       Saturday, February 4, 2023<br>6:15 PM         Estimated length of session:       3 hrs                                                                                                    |
| If directed to review, please review "I entered my FULL, LEGAL<br>name - Begin Background Check" on the screen to be directed to<br>the Selection.com background check secure website, <i>FASTRAX</i> <sup>®</sup> .<br>Within the secure website of FASTRAX®, please click on Enter<br>Background Check Info to proceed.                                                                                                    | Twen you for registering with VBT/13 Delive.<br><b>Your registration is not complete</b><br>You must complete a background check<br>As get of our divise to create and a waterimation with the last and the stand out of the stand and the stand out of the stand and the stand out of the stand and the stand out of the stand and the stand out of the stand and the stand out of the stand and the stand out of the stand and the stand out of the stand and the stand out of the stand and the stand out of the stand and the stand out of the stand and the stand out of the stand out of |
| Please complete the following steps within the background check<br>process, which includes reviewing the inquiry release, entering<br>applicant information, a final review, and the submission of the<br>background check.                                                                                                    | If you entered your full, legal name and are ready to continue, click the button below By clicking the balancy as all a decided to their action website adde fracts." (Ingentiasymand Cons.) The addition of the softed series and alwaysey VWTUD Constances a stratest.                                                                                                    |
| To contact the background check provider with any issues within<br>FASTRAX, please contact the Selection.com helpdesk at 800-325-<br>3609.<br>School Educators and School Employees will be led to submit<br>through the Department of Education.<br>https://www.nj.gov/education/crimhist/                                                                                                    | The Diocess of Metuchen welcomes you!<br>Parety for the following of the following of the following of the service of the following of the following of the following of the following of the following of the following of the following of the following of the member of following of the and the following of the following of the foll      |
|                                                                                                    | Primary leastion: Assumption of Bioscol Virgin Mary Enter Background Check Info                                                                                                    |
| If you have additional questions about your VIRTUS Account, please contact the VIRTUS Help Desk at 1-888-847-8870 or helpdesk@virtus.org. Thank you!                                                                                                    |                                                                                                    |